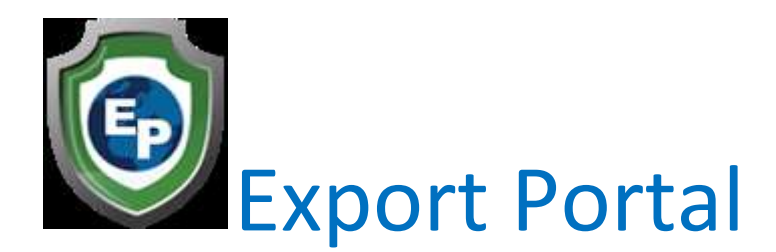

Business to Business – Gândește local și acționează global

## REGISTRATION

Dacă un potențial antreprenor ar dori să se înregistreze, vă rugăm să accesați linkul corespunzător în funcție de tipul de utilizator care sunteți:

Buyer - https://www.exportportal.com/register/buyer Cumpărător - https://www.exportportal.com/register/buyer

Seller - https://www.exportportal.com/register/seller Vânzător - <u>https://www.exportportal.com/register/seller</u>

Manufacturer – <u>https://www.exportportal.com/register/manufacturer</u> **Producător** https://www.exportportal.com/register/manufacturer

Freight Forwarder – https://www.exportportal.com/register/shipper Expeditor de mărfuri

- https://www.exportportal.com/register/shipper

The lead must complete the 3 step registration and then confirm their email by clicking on the link sent to their email after completing registration

Please refer your leads to our step-by-step registration walkthrough if they're having any issues while registering: https://youtu.be/vnqwhhBFEhl

Or you may also refer the question back to us if the question isn't answered in the video

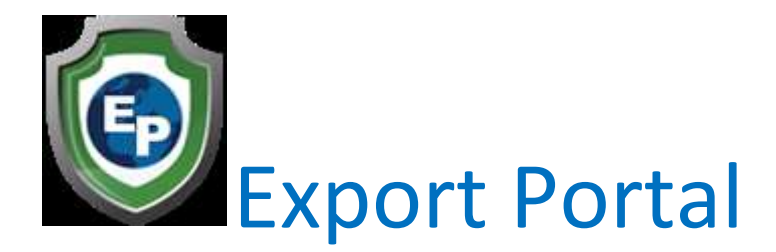

Lead-ul trebuie să finalizeze înregistrarea în 3 pași și apoi să confirme e-mailul acestora făcând clic pe linkul trimis la e-mailul lor după finalizare înregistrare.

Vă rugăm să vă adresați clienților potențiali la procesul nostru de înregistrare pas cu pas dacă au probleme în timpul înregistrării: <u>https://youtu.be/vngwhhBFEhl</u>

Sau, de asemenea, ne puteți trimite întrebarea înapoi dacă întrebarea nu are răspuns în videoclip

## REFERRAL

Once the lead has successfully registered and confirmed their email, they must then refer you. A lead can refer you by clicking on the "Personal Info" icon on their menu tab:

## RECOMANDARE

Odată ce potențialul s-a înregistrat și și-a confirmat e-mailul, acesta trebuie să vă trimită.

Un client potențial vă poate recomanda făcând clic pe pictograma "Informații personale" din fila meniului lor:

| Duyra Selina Library e | p FAD Flaturet            | 4                                                         | Ulan decraine  | 980 ···          |
|------------------------|---------------------------|-----------------------------------------------------------|----------------|------------------|
|                        | Complete Profile Q        | uickmenu Fullmenu                                         | Customize menu | Go to dashincard |
|                        | Personal info             |                                                           |                |                  |
| 172.20                 | Ø Personal info           | 🖉 Personal info 🗋 Personal documents 👘 Email and password |                | assword          |
| All sintermore         | (S) Email dolvery sciling | ps 🕞 Photo                                                | † Upgrade      |                  |
| 2003                   | Account cancelation       | N;                                                        |                |                  |
| Buyer                  | Activity                  |                                                           |                |                  |
| /@_U                   | <li>Adcitem</li>          | 📃 Items                                                   | D Otters       |                  |
| Salas                  | 🗋 Inquiries               | Estimates                                                 | Producing  I   | Beguests         |
| 1000                   |                           |                                                           |                |                  |

Afterwards, they should scroll towards the bottom of the page and find the "How did you find out about us?" question:

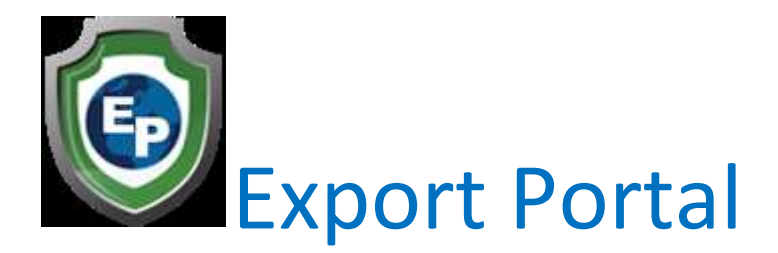

Ulterior, ar trebui să deruleze în partea de jos a paginii și să găsească "Cum ați aflat despre noi?" întrebare:

| /here did you find about us? * |      |   |
|--------------------------------|------|---|
| Select an option               |      | ~ |
|                                | Save |   |

Introduceți persoana de contact din România.

(Otilia MANTA)

Vă rugăm să selectați "Referință CA / IA" și să adăugați numele Otilia MANTA în câmpul de mai jos, după cum se arată:

Where did you find about us? \*

| CA/IA Referral | ~    | / |
|----------------|------|---|
| Otilia MANTA   |      |   |
|                | Save |   |

În cele din urmă, trebuie să vă salvați informațiile și recomandarea ar trebui să fie transmisă în Export Portal din US.

Dr. Otilia MANTA

**Country Ambassador Romania/Europe** 

Email: otilia.manta@rgic.ro